## 1x USB cable

#### Elo Touch Solutions Technical Support Online self-help:

www.elotouch.com/support

#### North America 800-ELO-TOUCH Tel +1 408 597 8000 Fax +1 408 597 8050

1x

1x

4x

Fax +1 408 597 8050 EloSales.NA@elotouch.com

**Europe** Tel +32 (0)16 70 45 00 Fax +32 (0)16 70 45 49 elosales@elotouch.com **Asia-Pacific** Tel +86 (21) 3329 1385 Fax +86 (21) 3329 1400 EloAsia@elotouch.com

Latin America Tel +52 55 2281-6958

EloSales.LATAM@elotouch.com

The information in this document is subject to change without notice. Elo Touch Solutions, Inc. and its Affiliates (collectively "Elo") makes no representations or warranties with respect to the contents herein, and specifically disclaims any implied warranties of merchantability or fitness for a particular purpose. Elo reserves the right to revise this publication and to make changes from time to time in the content hereof without obligation of Elo to notify any person of such revisions or changes.

No part of this publication may be reproduced, transmitted, transcribed, stored in a retrieval system, or translated into any language or computer language, in any form or by any means, including, but not limited to, electronic, magnetic, optical, chemical, manual, or otherwise without prior written permission of Elo Touch Solutions, Inc.

Elo (logo) and Elo Touch Solutions are trademarks of Elo and its Affiliates.

© 2018 Elo Touch Solutions, Inc. All rights reserved. ISO 2001

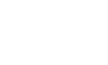

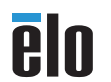

# elo www.elotouch.com

### **Quick Installation Guide**

EMV Cradle for Ingenico RP457c

> Revision A P/N E748012

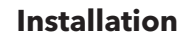

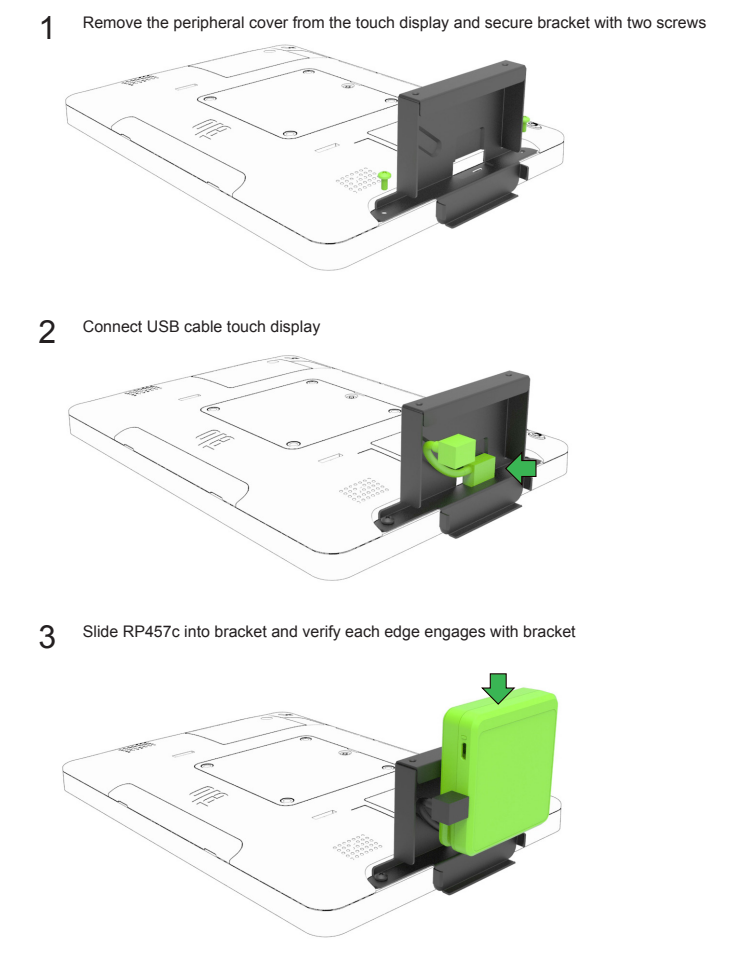

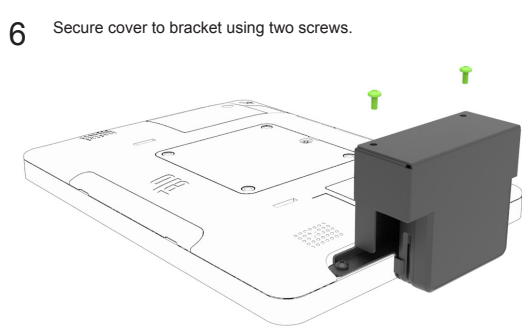

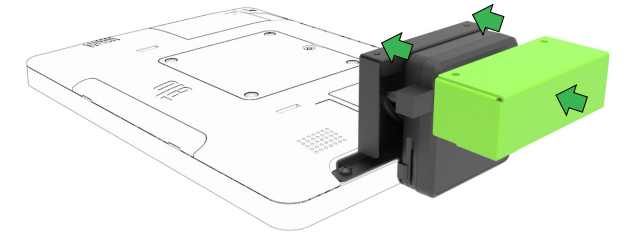

Slide cover bracket over RP457c and ensure mounting holes line up 5

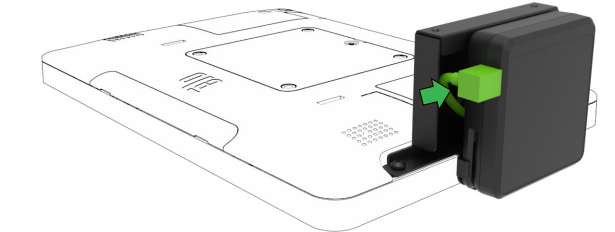

4 Connect USB cable to RP457c